## **OPT-OUT OF ALL SCHOLAR EMAILS**

1. Click on the Scholar icon from any page.

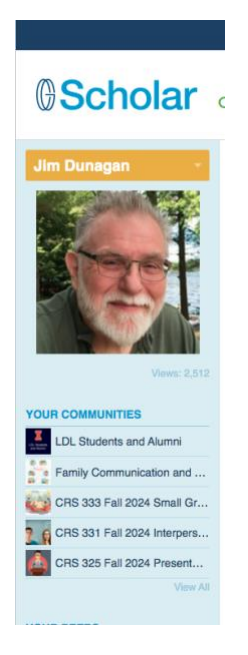

2. Scroll down to "Go To Profile" and click the link.

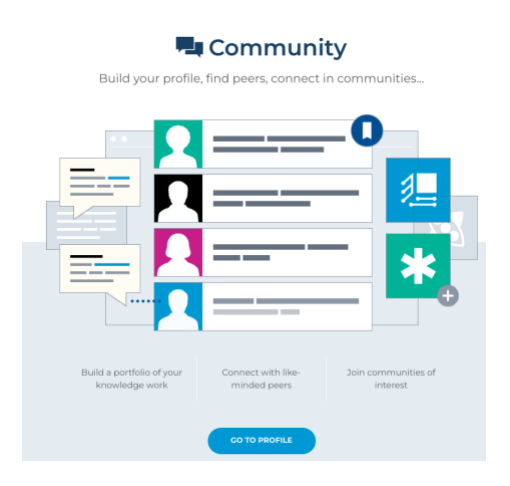

3. At the top of the page, click "Account Settings"

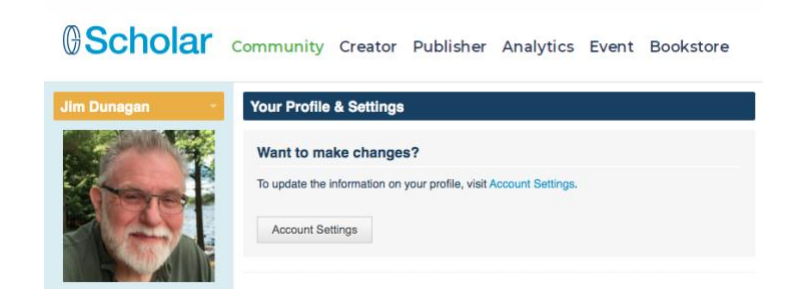

4. From the menu bar on the left, choose "Preferences & Security"

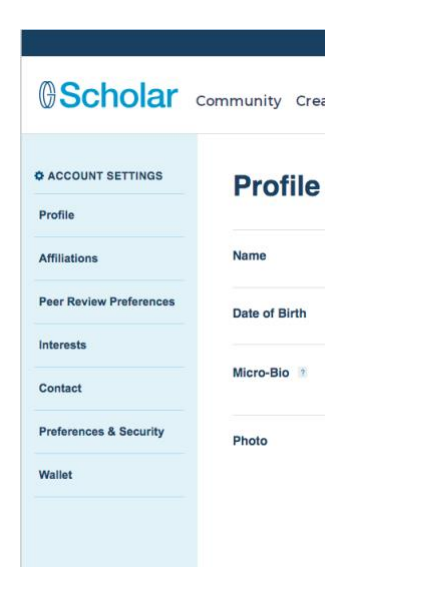

5. From the "Preferences & Security" page, find "Emails" at the bottom and then click the pencil icon on the right.

| Preferences & Security |                                                                                                  | Your Profile |
|------------------------|--------------------------------------------------------------------------------------------------|--------------|
| Password               |                                                                                                  | 1            |
| Time Zone              | (GMT-05:00): Eastern Time (US & Canada)                                                          | /            |
| Profile Privacy        | Public: Anyone can find and view your profile, including search engines.                         | -            |
| Message Privacy        | Community: Members of communities you belong to and peers you've connected with can message you. | -            |
| Emails                 |                                                                                                  |              |

6. In the gray box, select "Block Emails" and then click "Save"

| Emails | <ul> <li>New Message: When you receive a new message.</li> <li>Community Activity: When there are updates in communities you peer Activity: When your peers post updates.</li> <li>Block E-mails: Disable emails for this account.</li> </ul> | ou belong to.  |
|--------|----------------------------------------------------------------------------------------------------|----------------|
|        | Save                                                                                                    | Cancel         |
|        |                                                                                                    | Delete Account |

You should no longer receive emails from Scholar!